## 学生选课操作指南

## 一、登录教务管理系统

**第一种方法:** 登录学校网站 <u>https://www.usst.edu.cn/</u>→人才培养→本科生教育→教 务管理系统

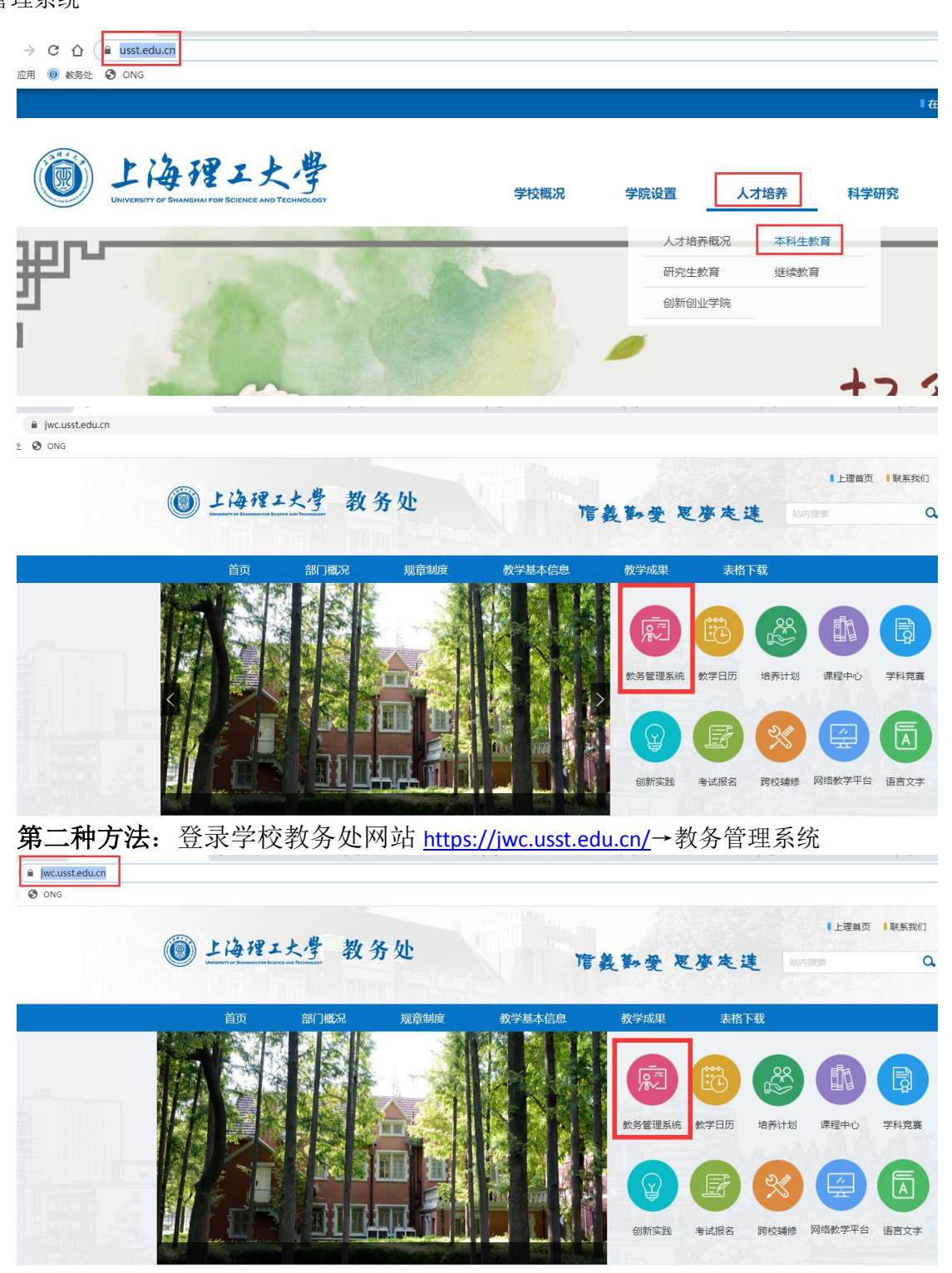

输入用户名、密码(信息门户账号和密码),即可登录。

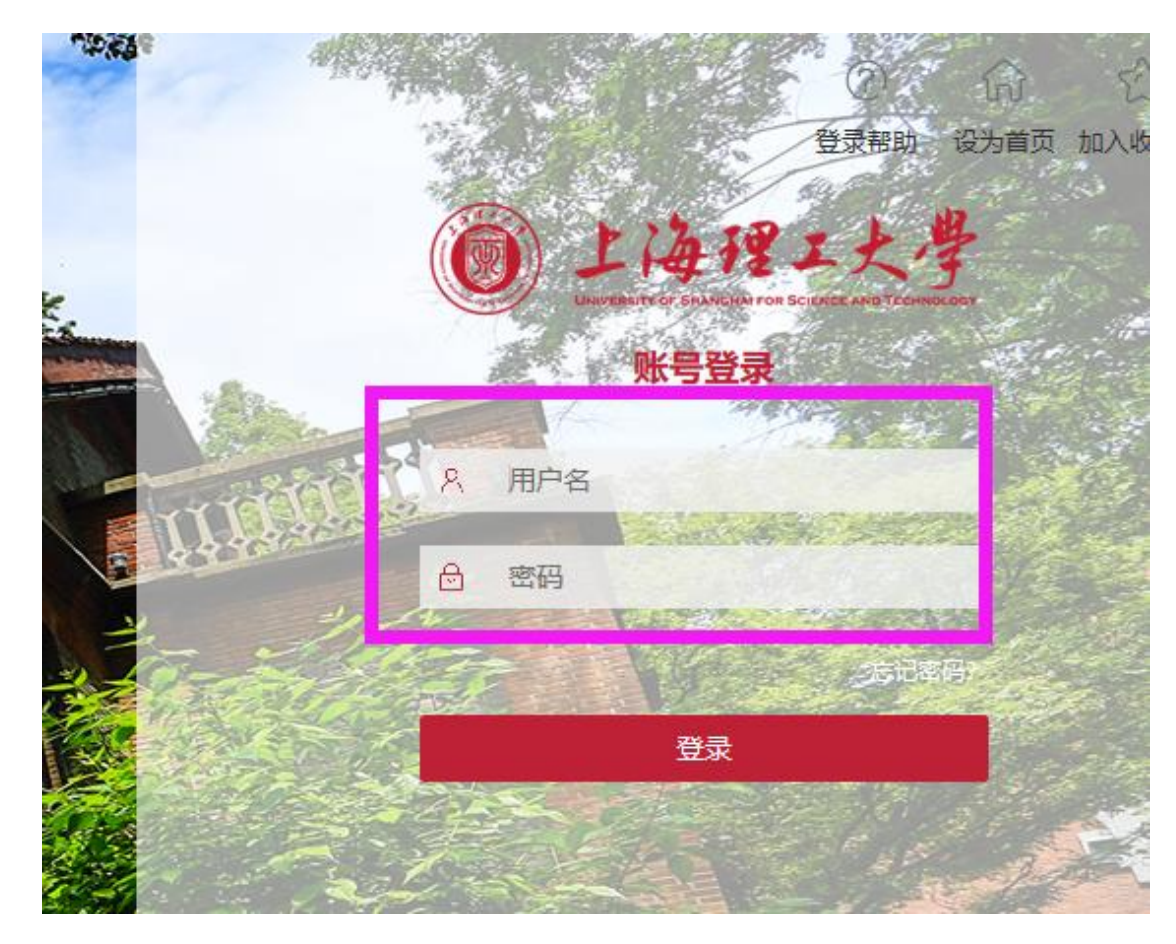

二、培养计划查询

第一方法:教务处网站→培养计划,即可查询

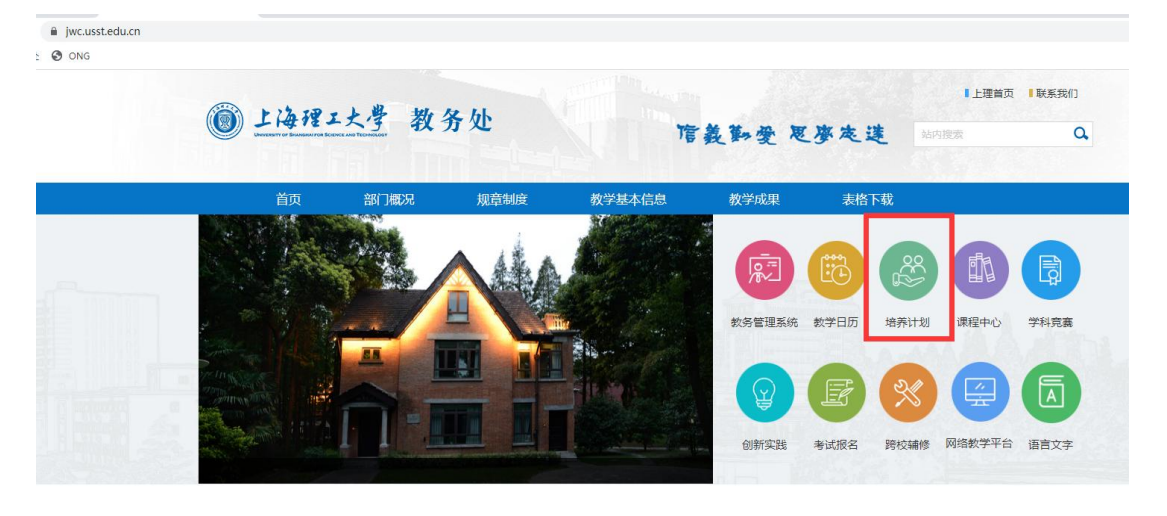

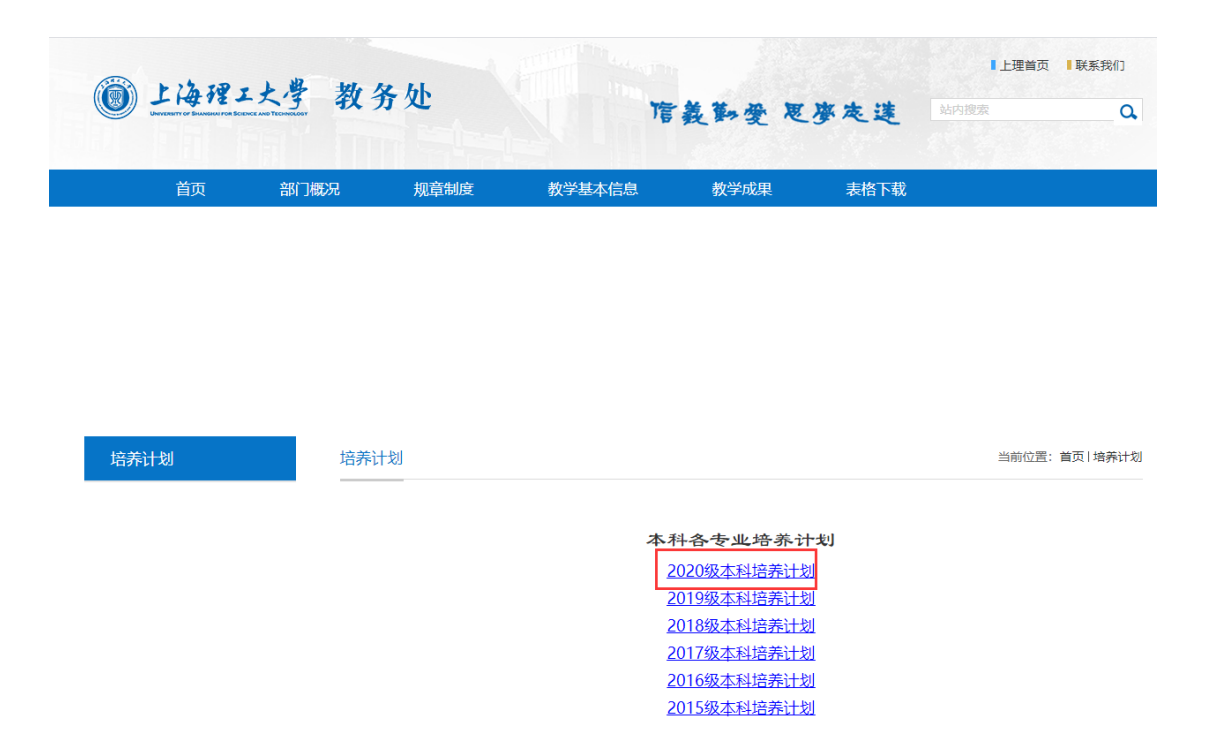

第二种方法:教务管理系统→信息查询→教学执行计划查看,即可查询

| <b>〔</b> 〕上海 | 理工大学  |     |       |                                                                                                    |           |
|--------------|-------|-----|-------|----------------------------------------------------------------------------------------------------|-----------|
| 报名申请▼        | 信息维护▼ | 选课▼ | 信息查询▼ | 教学评价▼                                                                                                    | 毕业设计(论文)▼ |
| 我的应用         |       |     | 查     | 息<br>印<br>词<br>确<br>认<br>词<br>词<br>词<br>词<br>明<br>细<br>查<br>词<br>词<br>词<br>词<br>词<br>词<br>词<br>词<br>词<br>词<br>词<br>词<br>词<br>词<br>词<br>词<br>词<br>词 |           |
|              |       |     |       |                                                                                                    |           |

|               | 教学                                                                                                    | 执行计划查                                                                                                    | 看                                                                                                    |                                                                                                    |                                                                                                    |                                                                                                    |                                                                                                    |                                                                                                    |           |          |                                                                                                    |                                                                                                    |                                                                                                    |                                                                                                    |                                                                                                    |                                                                                                    |
|---------------|----------------------------------------------------------------------------------------------------|----------------------------------------------------------------------------------------------------|----------------------------------------------------------------------------------------------------|----------------------------------------------------------------------------------------------------|----------------------------------------------------------------------------------------------------|----------------------------------------------------------------------------------------------------|----------------------------------------------------------------------------------------------------|----------------------------------------------------------------------------------------------------|-----------|----------|----------------------------------------------------------------------------------------------------|----------------------------------------------------------------------------------------------------|----------------------------------------------------------------------------------------------------|----------------------------------------------------------------------------------------------------|----------------------------------------------------------------------------------------------------|----------------------------------------------------------------------------------------------------|
|               |                                                                                                    |                                                                                                    |                                                                                                    |                                                                                                    |                                                                                                    |                                                                                                    |                                                                                                    |                                                                                                    |           |          |                                                                                                    |                                                                                                    |                                                                                                    |                                                                                                    |                                                                                                    |                                                                                                    |
| C             | 大类专业                                                                                                    | <b>业信息</b> 修读                                                                                                    | 要求 调                                                                                                    | <b>程</b> 信息                                                                                                    |                                                                                                    |                                                                                                    |                                                                                                    |                                                                                                    |           |          |                                                                                                    |                                                                                                    |                                                                                                    |                                                                                                    |                                                                                                    |                                                                                                    |
|               |                                                                                                    | 大类标识                                                                                                    | 全部                                                                                                    |                                                                                                    | Ŧ                                                                                                    |                                                                                                    |                                                                                                    | 年级                                                                                                    | 2020      |          |                                                                                                    | •                                                                                                    |                                                                                                    |                                                                                                    | 学院基础                                                                                                    | 出学院                                                                                                 |
| i             | 计划任务                                                                                                    | 学年:2020-202                                                                                                    | 学期:1                                                                                                    | 选                                                                                                    |                                                                                                    |                                                                                                    |                                                                                                    |                                                                                                    |           |          |                                                                                                    |                                                                                                    |                                                                                                    |                                                                                                    |                                                                                                    |                                                                                                    |
|               | - 4                                                                                                    |                                                                                                    |                                                                                                    | 专业                                                                                                    | 大米标识                                                                                                    | 在冬标记                                                                                                    | 1-1-101 A 300                                                                                              |                                                                                                    | र्थाप्र   | 课程题      | 专业方向                                                                                                    | へ那5 111-012/                                                                                                    | 5.30 E                                                                                                    | 品任比小学分                                                                                                    | 不收弗学会                                                                                                    | -m 4                                                                                                |
|               |                                                                                                    | 020 3505                                                                                                    | 工約定                                                                                                    | ~                                                                                                    | +米                                                                                                    | ±                                                                                                    | 1023                                                                                                    | 由江校区                                                                                                    | (宏工数1100) | 36       | 0                                                                                                    | 1 SCA 301304                                                                                                    |                                                                                                    | A 140-1-12-3-73                                                                                                    | 1-034-3-7                                                                                                    | 5 76-                                                                                               |
|               |                                                                                                    | 0000                                                                                                    | 1.4-4 (21)                                                                                                    | 四小1(目前110年5月天)                                                                                                    | ~~~                                                                                                    | 411                                                                                                    | 1020                                                                                                    | -#VLIXE                                                                                                    | (         | 00       | 5                                                                                                    |                                                                                                    |                                                                                                    |                                                                                                    |                                                                                                    |                                                                                                    |
| +-24          | in the state of the state of the state of the state of the state of the state of the state of the state of the                                                                                                    | ASCH 10 10 10 10                                                                                                    |                                                                                                    |                                                                                                    |                                                                                                    |                                                                                                    |                                                                                                    |                                                                                                    |           |          |                                                                                                    |                                                                                                    |                                                                                                    |                                                                                                    |                                                                                                    |                                                                                                    |
| 大獎            | ŧ专业信息<br>≹: 2020 专业                                                                                                    | 修读要3 课程(<br>): 工科试验班(智能化集                                                                                                    | 違<br>)造类)                                                                                                    |                                                                                                    |                                                                                                    | 1000                                                                                                    | 44249-472 B 1                                                                                              | -                                                                                                    |           |          | -                                                                                                    |                                                                                                    | :010                                                                                                    | <b>标语题件双示语</b>                                                                                                    | 段么故事词                                                                                                    |                                                                                                    |
| 大漢            | 转业信息<br>1:2020 专业                                                                                                    | <ul> <li>(1) (1) (1) (1) (1) (1) (1) (1) (1) (1)</li></ul>                                                                                                    | i度<br>]适类)<br>2021                                                                                                    |                                                                                                    | <b>v</b>                                                                                                    | attice                                                                                                    | 8127 <mark>1</mark> 1                                                                                      |                                                                                                    |           |          | *                                                                                                    |                                                                                                    | 谭程                                                                                                    | 友课程代码或课                                                                                                    | 程名称查询                                                                                                    |                                                                                                    |
| 大英            | 转业信息<br>2020 专业                                                                                                    | 修法要3 译程4<br>(注 王科运动法代 增新代表<br>建议修进实本和 2020<br>审核代表 全部<br>在10440202000 全部                                                                                                    | 證<br>送樂)<br>2021                                                                                                    |                                                                                                    | •                                                                                                    | att ice                                                                                                    | 修读学 <mark>月 1</mark><br>修读类型 全:                                                                            |                                                                                                    |           |          | *                                                                                                    | ft                                                                                                    | 课程<br>许修读学年                                                                                                    | ★ 建建代码或课<br>全部                                                                                                    | 程名称查询                                                                                                    |                                                                                                    |
| 大梦            | 2000年10月23日<br>1990年11月25日<br>1990年11月25<br>1990年11990<br>1990年11990<br>1990年11990<br>1990年11990<br>1990                                                                                                    | 修成型: 译取(<br>: 工科403年代数時代3<br>は2048年94 2020<br>事務状态 全部<br>た計判論学期 全部                                                                                                    | 12<br>(活英)<br>2021                                                                                                    | -                                                                                                    | *<br>*<br>*                                                                                                    | #102                                                                                                    | 修读学 <mark>月 1</mark><br>修读类型 全部                                                                            | 5                                                                                                    |           |          | *                                                                                                    | fe                                                                                                    | 课程<br>许想读学年                                                                                                    |                                                                                                    | 程名称重响<br>                                                                                                    |                                                                                                    |
| 大湖 年期         | 端低化的<br>(1003660                                                                                                    | <ul> <li>学会部3&lt; 弾化化</li> <li>注 11年以後近(衛松(北</li> <li>2020</li> <li>市校れた</li> <li>全部</li> <li>た许秘法学期</li> <li>全部</li> <li>深程と称</li> <li>丁酸制酸(1)</li> </ul>                                                                                                    | 12<br>15美)<br>2021<br>201<br>2.0                                                                                                    | 周798<br>研究10                                                                                                    | <ul> <li>*</li> <li>*</li> <li>*</li> <li>*</li> <li>*</li> <li>32</li> </ul>                                                                                                    | 建设<br>消滞总学时<br>32                                                                                                    | 総は字 <mark>1 1</mark><br>総は実型 全<br>実施はデヨ                                                                    | 家                                                                                                    | Luca 7at  | Hillsym  | ▼<br>▼<br>▼<br>学科基础-01                                                                                                    | <b>介</b> 课錄[]<br>刊课錄[]<br>刊成工程学院                                                                                                    | <b>課程</b><br>許修读学年<br><u>专业方向</u><br>元方向                                                                                                    | 於原現代码或课<br>全部<br>译程类别<br>理论类课程                                                                                                    | 程名称查询<br>课程性质<br>学科基础课程                                                                                                    | 主然病記                                                                                                |
| 大球<br>年级      | 李业信意<br>注 2020 专业<br>非 1400360<br>1400350                                                                                                    | <ul> <li>学会書: 準約公</li> <li>注目は始短(者部代表</li> <li>注目は始近(者部代表</li> <li>注意(書前代表)</li> <li>全部</li> <li>会評書(本)</li> <li>全部</li> <li>(注意)</li> <li>(注意)</li>     &lt;</ul>                                                                                                    | 道<br>()<br>()<br>()<br>()<br>()<br>()<br>()<br>()<br>()<br>()<br>()<br>()<br>()                                                                                                    | 周示明<br>消費(2.0)<br>可要(1.0)                                                                                                    | *<br>*<br>*<br>ジンジョ<br>32<br>16                                                                                                    | #20<br>讲课总学时<br>32<br>16                                                                                                    | 將读字 <mark>日 1</mark><br>將读关型 全<br>关治总字时                                                                    | \$<br>\$<br>\$<br>\$                                                                                           | 上机总学时     | Hillsyn  | <ul> <li></li> <li></li> <li>&lt;</li></ul>                                                                                                    | 作<br>开课部(1)<br>机属工程学院<br>机械工程学院<br>机械工程学院                                                                                                    | 课程<br>许楷读学年<br>专业方向<br>无方向<br>无方向                                                                                                    | <ul> <li>他還想代码或求</li> <li>全部</li> <li>準程美別</li> <li>運給美濃程</li> <li>運給美濃程</li> </ul>                                                                                                    | 程名称雪尚<br>澤程性成<br>学科基础课程<br>学科基础课程                                                                                                    | 主統振記<br>是                                                                                           |
| 大求<br>年報<br>□ | <ul> <li>学业信息</li> <li>2020 专业</li> <li>課程代码</li> <li>14003660</li> <li>14003250</li> <li>15004960</li> </ul>                                                                                                    | <ul> <li>学は第3&lt; 課税</li> <li>注科は活動(後期には、</li> <li>注科は活動(後期には、</li> <li>2020</li> <li>申載な念</li> <li>生型</li> <li>走科制論学期</li> <li>生型</li> <li>定器</li> <li>定時期間(1)</li> <li>工程制制(1)</li> <li>工程制制(1)</li> <li>大学系用(2)</li> </ul>                                                                                                    | 道<br>(語英)<br>2021<br>2021<br>2021<br>3                                                                                                    | 周空路<br>評蔵(10)<br>研蔵(10)<br>(研成(0)                                                                                                    | *<br>*<br>*<br>32<br>16<br>64                                                                                                    | 建设                                                                                                    | 解读字 <mark>日 1</mark><br>解读実理 全<br>実施は字別                                                                    | #<br>*                                                                                                    | 10.2721   | Hirst    | <ul> <li>*</li> <li>*</li></ul>                                                                                                    | 升课始/1<br>刊课位程学成<br>机械工程学成<br>外语学院                                                                                                    | 课程<br>許楷读学年<br>专业方向<br>无方向<br>无方向<br>无方向                                                                                                    |                                                                                                    | 程名称雪尚<br>潭程性所<br>学科基础课程<br>递识课程                                                                                                    | 主体研记<br>是<br>是<br>是                                                                                 |
|               | <ul> <li>学业信息</li> <li>2020 专业</li> <li>課程代码</li> <li>14003660</li> <li>14003250</li> <li>15004960</li> <li>15004970</li> </ul>                                                                                                    | <ul> <li>学会第30 課程後</li> <li>注目445条円(御知代表)</li> <li>注目445条円(御知代表)</li> <li>単続化素)</li> <li>単続化素)</li> <li>単続化素)</li> <li>単続化素)</li> <li>二項制約(1)</li> <li>二項制約(1)</li> <li>二(1)</li> <li>二(1)&lt;</li></ul>                                                                                                    | 道<br>(语英)<br>2021<br>3<br>3<br>1                                                                                                    | 周7回<br>時間(2.0)<br>容置(0.0)<br>得度(0.0)<br>得度(2.0)                                                                                                    | <ul> <li>・</li> <li>・</li></ul> | 建设<br>개環总字时<br>32<br>16<br>64<br>22                                                                                                    | 8127 1 1<br>81272 2<br>731273                                                                              | THE?N                                                                                                    | LILCON    | 计论是学时    | <ul> <li>*</li> <li>*</li></ul>                                                                                                    | た                                                                                                    | <b>课程</b><br>许楷读学年<br>专业/5向<br>无方向<br>无方向<br>无方向                                                                                                    | <ul> <li>10.原料代码必须</li> <li>全部</li> <li>2部</li> <li>200天海程</li> <li>200天海程</li> <li>200天海程</li> <li>200天海程</li> <li>200天海程</li> <li>200天海程</li> <li>200天海程</li> <li>200天海程</li> <li>200天海程</li> <li>200天海程</li> </ul>                                                                                                    | 程名称查询<br>穿柱基础原程<br>学科基础原程<br>学科表现程<br>递行度程                                                                                                    | 主体研记<br>是是是是是是是是                                                                                    |
|               | 李少信章<br>                                                                                                    | 参広第3 (第44<br>参広第3) (第44<br>第114年の後期(14)<br>第114年の後期(14)<br>第114年の後期(14)<br>第114年の後(14)<br>大学時後(14)<br>大学時(14)<br>大学時(14)<br>大学時(14)<br>大学)<br>大学<br>大学<br>大学<br>大学<br>大学<br>大学<br>大学<br>大学<br>大学<br>大学                                                                                                    | 2021<br>第分)<br>2021<br>46<br>3<br>1<br>1                                                                                                    | 周79回<br>得選(2.0)<br>得選(2.0)<br>得選(2.0)<br>得選(2.0)<br>得選(2.0)                                                                                                    | *<br>*<br>*<br>32<br>64<br>32<br>32                                                                                                    | #200                                                                                                    | 総論字 <mark>1 1</mark><br>総論実理 全<br>(1)<br>(2)<br>(2)<br>(2)<br>(2)<br>(2)<br>(2)<br>(2)<br>(2)<br>(2)<br>(2 | 5<br>7.8279                                                                                                    | LNATH     | 计论是学时    | <ul> <li>●     <li>●     <li>●</li> <li>●</li> <li>●<td></td><td><b>课程</b><br/>许楷读学年<br/><u>5</u>此方向<br/>无方向<br/>无方向<br/>无方向<br/>无方向<br/>无方向<br/>无方向</td><td></td><td>程名称意为<br/>穿程性质<br/>学科基础课程<br/>递归课程<br/>递归课程<br/>递归课程</td><td>主統極記<br/>是<br/>是<br/>是<br/>是</td></li></li></li></ul>                                                                                                    |                                                                                                    | <b>课程</b><br>许楷读学年<br><u>5</u> 此方向<br>无方向<br>无方向<br>无方向<br>无方向<br>无方向<br>无方向                                                                                                    |                                                                                                    | 程名称意为<br>穿程性质<br>学科基础课程<br>递归课程<br>递归课程<br>递归课程                                                                                                    | 主統極記<br>是<br>是<br>是<br>是                                                                            |
|               | 李业信意<br>家部代码<br>14003060<br>15004900<br>15004900<br>15004900<br>15005170<br>22002210                                                                                                    | <ul> <li>学会演習: 弾発化</li> <li>注升以送法所(戦略化化</li> <li>主介以送法所(戦略化化</li> <li>主示</li> <li>主示</li> <li>主示</li> <li>正常報代の</li> <li>二度常代を用</li> <li>二度常代を用</li> <li>二度常代を用</li> <li>二度常行を引用</li> <li>二度常行を引用</li> <li>二度常行を引用</li> <li>二度影響の主要の</li> <li>二度影響の主要の</li> <li>二度影響の主要の</li> <li>二度影響の主要の</li> <li>二度影響の主要の</li> <li>二度影響の主要の</li> <li>二度影響の主要の</li> <li>二度影響の主要の</li> <li>二度影響の</li> <li>二度影響の<!--</td--><td>度<br/>(語英)<br/>2021<br/>2021<br/>10<br/>3<br/>4<br/>1<br/>1<br/>3<br/>6<br/>0<br/>0</td><td>周辺<br/>調査(0)<br/>消費(0)<br/>消費(0)<br/>消費(0)<br/>消費(0)<br/>消費(0)<br/>消費(0)<br/>消費(0)</td><td>*<br/>*<br/>*<br/>332<br/>16<br/>64<br/>32<br/>32<br/>84<br/>96</td><td>建设</td><td>総成字<mark>』 1</mark><br/>総成字型 全<br/>(1)<br/>(1)<br/>(1)<br/>(1)<br/>(1)<br/>(1)<br/>(1)<br/>(1)<br/>(1)<br/>(1)</td><td>7BC7N</td><td>141879H</td><td>Hictory</td><td>* * * * * * * * * * * * * * * * * * *</td><td></td><td><b>津程</b><br/>許修彼学年<br/><u>ち北方向</u><br/>无方向<br/>无方向<br/>无方向<br/>无方向<br/>无方向<br/>无方向<br/>无方向<br/>无方向</td><td>」 注意理代刊如:非<br/>全部</td><td>程名称雪尚<br/>学科基础课程<br/>等科基础课程<br/>递问课程<br/>递问课程<br/>递问课程<br/>递问课程</td><td>主統極記<br/>是<br/>是<br/>是<br/>是<br/>是<br/>是<br/>是<br/>是</td></li></ul>                                                                                                    | 度<br>(語英)<br>2021<br>2021<br>10<br>3<br>4<br>1<br>1<br>3<br>6<br>0<br>0                                                                                                    | 周辺<br>調査(0)<br>消費(0)<br>消費(0)<br>消費(0)<br>消費(0)<br>消費(0)<br>消費(0)<br>消費(0)                                                                                                    | *<br>*<br>*<br>332<br>16<br>64<br>32<br>32<br>84<br>96                                                                                                    | 建设                                                                                                    | 総成字 <mark>』 1</mark><br>総成字型 全<br>(1)<br>(1)<br>(1)<br>(1)<br>(1)<br>(1)<br>(1)<br>(1)<br>(1)<br>(1)       | 7BC7N                                                                                                    | 141879H   | Hictory  | * * * * * * * * * * * * * * * * * * *                                                                                                    |                                                                                                    | <b>津程</b><br>許修彼学年<br><u>ち北方向</u><br>无方向<br>无方向<br>无方向<br>无方向<br>无方向<br>无方向<br>无方向<br>无方向                                                                                                    | 」 注意理代刊如:非<br>全部                                                                                                    | 程名称雪尚<br>学科基础课程<br>等科基础课程<br>递问课程<br>递问课程<br>递问课程<br>递问课程                                                                                                    | 主統極記<br>是<br>是<br>是<br>是<br>是<br>是<br>是<br>是                                                        |
|               | <ul> <li>学业信息</li> <li>第8代(弱)</li> <li>第8代(弱)</li> <li>14003060</li> <li>14003250</li> <li>15004900</li> <li>15004900</li> <li>15004900</li> <li>15004900</li> <li>15005170</li> <li>22000762</li> <li>22000762</li> </ul>                                                                                                    | 様式第3 (                                                                                                    | 度<br>(語美)<br>2021<br>201<br>201<br>20<br>20<br>20<br>20<br>20<br>20<br>20<br>20<br>20<br>20<br>20<br>20<br>20                                                                                                    | 周7回<br>明瞭(2.0)<br>等部(4.0)<br>得能(2.0)<br>得能(2.0)<br>得能(2.0)<br>得能(2.0)<br>得能(3.0)<br>得能(3.0)<br>得能(4.0)<br>得能(4.0)<br>得能(5.0)<br>得能(5.                                                                                                    | マ<br>マ<br>マ<br>マ<br>マ<br>マ<br>マ<br>マ<br>日<br>の<br>日<br>の<br>日<br>の<br>日<br>の<br>日<br>の<br>日<br>の                                                                                                    | ##00<br>###05字前<br>10<br>22<br>22<br>24<br>24<br>24<br>25<br>24<br>25<br>25<br>25<br>25<br>25<br>25<br>25<br>25<br>25<br>25                                   | 8167 1 1<br>8167 1 1<br>336578                                                                             | \$<br>\$<br>\$<br>\$<br>\$<br>\$<br>\$<br>\$<br>\$<br>\$<br>\$<br>\$<br>\$<br>\$<br>\$<br>\$<br>\$<br>\$<br>\$ | 14.579    | Hiceyn   | * * * * * * * * * * * * * * * * * * *                                                                                                    | 作<br>开语的(1)<br>机工程学校<br>外语学校<br>外语学校<br>外语学校<br>外语学校<br>计语学校<br>计语学校<br>计语学校                                                                                                    | <b>律程</b><br>许楷读学年<br>无方向<br>无方向<br>无方向<br>无方向<br>无方向<br>无方向<br>无方向<br>无方向<br>无方向                                                                                                    | <ul> <li>総営利代利益第</li> <li>全部</li> <li>営業気法</li> <li>営業気法</li> <li>営業気法</li> <li>営業気法</li> <li>営業支援</li> <li>営業支援</li></ul> | 程名标告询<br>穿程性质<br>学科基础课程<br>等问课程<br>递问课程<br>递问课程<br>递问课程<br>通问课程                                                                                                    | 主統極記<br>是<br>是<br>是<br>是<br>是<br>是<br>是<br>是                                                        |
|               | <ul> <li>学业信息</li> <li>課程代码</li> <li>14003060</li> <li>14003250</li> <li>15004960</li> <li>15004960</li> <li>15004960</li> <li>15004960</li> <li>15004960</li> <li>15004970</li> <li>15004970</li></ul>                                                                                                    | 学生業部 3                                                                                                    | 2021<br>2021<br>2021<br>20<br>10<br>10<br>10<br>10<br>10<br>10<br>10<br>00<br>50<br>005                                                                                                    | 周空時<br>消費2-0<br>荷蔵(10)<br>消費2-0<br>消費2-0<br>消費2-0<br>消費3-0<br>消費3-0<br>消費3-0<br>消費3-0<br>消費3-0<br>消費3-0<br>消費3-0<br>消費3-0<br>消費3-0<br>消費3-0<br>消費3-0<br>(10)<br>(10)<br>(1))<br>(1))                                                                                                    | *<br>*<br>*<br>32<br>32<br>32<br>32<br>46<br>64<br>32<br>32<br>32<br>32<br>32<br>32<br>16<br>64<br>32<br>32<br>32<br>10<br>10                                                                                                    | 講師の<br>第二章の<br>10<br>12<br>22<br>22<br>23<br>24<br>16<br>16<br>16<br>16<br>16<br>16<br>16<br>16<br>16<br>16<br>16<br>16<br>16                                 | 移動学 <mark>1 1</mark><br>移動学生 全<br>気能はデジ<br>10                                                              | 2<br>788791                                                                                                    | 102791    | HEET     | <ul> <li></li> <li></li> <li>&lt;</li></ul>                                                                                                    | 升骤始()<br>引減工程学院<br>引減工程学院<br>外语学院<br>外语学院<br>理学院<br>理学院<br>理学校                                                                                                    | <b>律程</b><br>許楷該学年<br>专业5向<br>无方向<br>无方向<br>无方向<br>无方向<br>无方向<br>无方向<br>无方向<br>无方向<br>无方向<br>无方                                                                                                    | 於2757代430027<br>全部                                                                                                    | 理研究所<br>学科基础课程<br>学科基础课程<br>递问课程<br>递问课程<br>递问课程<br>等科基础课程<br>学科基础课程<br>学科基础课程                                                                                                    | 主統極記<br>是<br>是<br>是<br>是<br>是<br>是<br>是<br>是<br>是<br>是<br>是                                         |
|               | <ul> <li>中止信息</li> <li>2020 年山</li> <li>津谷(代码)</li> <li>14003250</li> <li>15004900</li> <li>15004970</li> <li>15004970</li> <li>15004970</li> <li>22000210</li> <li>22000210</li> <li>22000762</li> <li>22100140</li> <li>25000290</li> </ul>                                                                                                    | <ul> <li>学校園 3</li> <li>課税</li> <li>正科以び総括(戦略代4)</li> <li>2020</li> <li>単株式2</li> <li>単株式2<td>2021<br/>2021<br/>2021<br/>3<br/>1<br/>1<br/>3<br/>0<br/>2<br/>0<br/>2<br/>0<br/>3<br/>1<br/>1<br/>1<br/>3<br/>0<br/>0<br/>2<br/>0<br/>0<br/>2<br/>0<br/>1<br/>0<br/>1<br/>5<br/>0<br/>1<br/>5<br/>0<br/>1<br/>5<br/>1<br/>5<br/>1<br/>5<br/>1<br/>5<br/>1<br/>5<br/>1</td><td>周辺<br/>調査(2.0)<br/>可羅(0.0)<br/>可羅(2.0)<br/>可羅(2.0)<br/>可羅(2.0)<br/>可羅(2.0)<br/>可羅(2.0)<br/>支数(1.0)<br/>可羅(2.0)</td><td>*<br/>*<br/>*<br/>22781<br/>22<br/>10<br/>64<br/>64<br/>22<br/>64<br/>64<br/>90<br/>90<br/>32<br/>32<br/>10<br/>92</td><td>講成の<br/>研究会学校<br/>22<br/>16<br/>64<br/>22<br/>23<br/>64<br/>22<br/>23<br/>22<br/>22</td><td>新協学<mark>日 1</mark><br/>新協学型 全<br/>予治公学型<br/>16</td><td>25<br/>28279/</td><td>14629J</td><td>NICETE</td><td><ul> <li></li> <li></li> <li>&lt;</li></ul></td><td></td><td><b>律程</b><br/>許標該学年<br/><u>专业</u>5向向<br/>无方向向<br/>无方向向<br/>无方向向<br/>无方向向<br/>无方向向<br/>无方向向<br/>无方向向</td><td>161月1代146月<br/>全部</td><td>程名称资为<br/>穿积性质<br/>学科基础课程<br/>资料基础课程<br/>递归课程<br/>递归课程<br/>递归课程<br/>学科基础课程<br/>学科基础课程<br/>学科基础课程</td><td>主体标记<br/>是<br/>是<br/>是<br/>是<br/>是<br/>是<br/>是<br/>是<br/>是<br/>是<br/>是<br/>是<br/>是<br/>是<br/>是<br/>是<br/>是<br/>是<br/>是</td></li></ul> | 2021<br>2021<br>2021<br>3<br>1<br>1<br>3<br>0<br>2<br>0<br>2<br>0<br>3<br>1<br>1<br>1<br>3<br>0<br>0<br>2<br>0<br>0<br>2<br>0<br>1<br>0<br>1<br>5<br>0<br>1<br>5<br>0<br>1<br>5<br>1<br>5<br>1<br>5<br>1<br>5<br>1<br>5<br>1 | 周辺<br>調査(2.0)<br>可羅(0.0)<br>可羅(2.0)<br>可羅(2.0)<br>可羅(2.0)<br>可羅(2.0)<br>可羅(2.0)<br>支数(1.0)<br>可羅(2.0)                                                                                                    | *<br>*<br>*<br>22781<br>22<br>10<br>64<br>64<br>22<br>64<br>64<br>90<br>90<br>32<br>32<br>10<br>92                                                                                                    | 講成の<br>研究会学校<br>22<br>16<br>64<br>22<br>23<br>64<br>22<br>23<br>22<br>22                                                                                      | 新協学 <mark>日 1</mark><br>新協学型 全<br>予治公学型<br>16                                                              | 25<br>28279/                                                                                                   | 14629J    | NICETE   | <ul> <li></li> <li></li> <li>&lt;</li></ul>                                                                                                    |                                                                                                    | <b>律程</b><br>許標該学年<br><u>专业</u> 5向向<br>无方向向<br>无方向向<br>无方向向<br>无方向向<br>无方向向<br>无方向向<br>无方向向                                                                                                    | 161月1代146月<br>全部                                                                                                    | 程名称资为<br>穿积性质<br>学科基础课程<br>资料基础课程<br>递归课程<br>递归课程<br>递归课程<br>学科基础课程<br>学科基础课程<br>学科基础课程                                                                                                    | 主体标记<br>是<br>是<br>是<br>是<br>是<br>是<br>是<br>是<br>是<br>是<br>是<br>是<br>是<br>是<br>是<br>是<br>是<br>是<br>是 |
|               | <ul> <li>学业信頼</li> <li>課程代码</li> <li>14003060</li> <li>14003250</li> <li>15004960</li> <li>15004970</li> <li>15004970</li> <li>15004970</li> <li>22000710</li> <li>22000762</li> <li>22100140</li> <li>22000702</li> <li>39000010</li> </ul>                                                                                                    | 様式第3 (                                                                                                    | 2021<br>第3時)<br>2021<br>2021<br>3<br>1<br>1<br>3<br>0<br>6<br>0<br>6<br>0<br>0<br>5<br>0<br>1<br>0<br>1<br>0                                                                                                    | 周学樹<br>消費(2.0)<br>等要(0.0)<br>消費(2.0)<br>消費(2.0)<br>()<br>()<br>()<br>()<br>()<br>()<br>()<br>()<br>()<br>(                                                                                                    | *<br>*<br>*<br>32<br>32<br>32<br>32<br>32<br>32<br>32<br>32<br>32<br>32<br>32<br>32<br>32                                                                                                    | #200<br>消費总学的<br>32<br>16<br>64<br>32<br>22<br>16<br>64<br>52<br>52<br>52<br>52<br>53<br>53<br>54<br>54<br>54<br>55<br>55<br>55<br>55<br>55<br>55<br>55       | Mig文 1 1<br>Mig文 2 2<br>天治品フN<br>10                                                                        | 5<br>5<br>5<br>5<br>5<br>5<br>5<br>5<br>5<br>5<br>5<br>5<br>5<br>5<br>5<br>5<br>5<br>5<br>5                    | 1916721   | Hiberten |                                                                                                    | た                                                                                                    | <b>课程</b><br>中都读学年<br>专业方向<br>无方方向<br>无方方向                                                                                                    |                                                                                                    | 程后於雪尚<br>学科基础课程<br>学科基础课程<br>递问课程<br>递问课程<br>进行课程<br>进行课程<br>进行课程<br>进行课程                                                                                                    | 主体标记<br>是<br>是<br>是<br>是<br>是<br>是<br>是<br>是<br>是<br>是<br>是<br>是<br>是<br>是<br>是                     |
|               | 中学校(1)<br>中学校(1)<br>中学(1)<br>中学校(1)<br>中学(1)<br>中学(1)<br>中<br>(1)<br>中<br>(1)<br>中<br>(1)<br>中<br>(1)<br>中<br>(1)<br>中<br>(1)<br>中<br>(1)<br>中<br>(1)<br>(1)<br>(1)<br>(1)<br>(1)<br>(1)<br>(1)<br>(1)<br>(1)<br>(1) | 学生業部3 課程(<br>学生業) 第2(2)<br>主 1141(1)(2)(3)(3)(3)(3)(3)(3)(3)(3)(3)(3)(3)(3)(3)                                                                                                    | 2021<br>第5分)<br>2021<br>2021<br>10<br>11<br>1<br>1<br>1<br>1<br>1<br>1<br>1<br>1<br>1<br>1<br>1<br>1                                                                                                    | 周学時<br>消費2-0<br>得費2-0<br>得費2-0<br>消費2-0<br>消費2-0<br>消費2-0<br>消費2-0<br>消費2-0<br>消費2-0<br>消費2-0<br>消費2-0<br>消費2-0<br>消費2-0<br>消費2-0<br>消費2-0<br>消費2-0<br>消費2-0<br>()<br>()<br>()<br>()<br>()<br>()<br>()<br>()<br>()<br>()                                                                                                    | *<br>*<br>*<br>32<br>32<br>46<br>64<br>32<br>32<br>46<br>64<br>32<br>84<br>84<br>96<br>32<br>16<br>16<br>16<br>16<br>16<br>16<br>16<br>16<br>16<br>16<br>16<br>16<br>16                                                                                                    | 建設                                                                                                    | 総論学 <mark>1 1</mark><br>新編集型 全                                                                             | 2<br>2<br>2<br>2<br>2<br>2<br>2<br>2<br>2<br>2<br>2<br>2<br>3<br>2<br>2<br>3<br>2<br>3<br>2<br>3               | TROUM     | 1227H    |                                                                                                    |                                                                                                    | <b>建程</b><br>許標該学年<br>无方向<br>无方向<br>无方向<br>无方向<br>无方向<br>无方向<br>无方向<br>无方向<br>无方向<br>无方向                                                                                                    | 101月11代3000月<br>全部                                                                                                    | (そこり):宮田<br>(市):日本(市):<br>(日):(日本):<br>(日):(日本):<br>(日):(日本):<br>(日):(日本):<br>(日):(日本):<br>(日):(日本):<br>(日):(日本):<br>(日):(日本):<br>(日):(日本):<br>(日):(日本):<br>(日):(日本):<br>(日):(日本):<br>(日):(日本):<br>(日):(日本):<br>(日):(日本):<br>(日):(日本):<br>(日):(日本):<br>(日):(日本):<br>(日):(日本):<br>(日):(日本):<br>(日):(日本):<br>(日):(日):(日本):<br>(日):(日):(日):(日):(日):(日):(日):(日):(1):(1):(1):(1):(1):(1):(1):(1):(1):(1                                                                                                    | 主他标记<br>是<br>是<br>是<br>是<br>是<br>是<br>是<br>是<br>是<br>是<br>是<br>是<br>是<br>是<br>是<br>是<br>是<br>是<br>是 |
|               | 8375494<br>8375494<br>837                                                                                                    | <ul> <li>学会演習。 課税</li> <li>課税(金属)</li> <li>課税(金属)</li> <li>運転状态</li> <li>全部</li> <li>金部</li> <li>た件構成字欄</li> <li>空部</li> <li>た件構成字欄</li> <li>空部</li> <li>定当</li> <li>運転気容</li> <li>工程学時(2)</li> <li>工程学時(2)</li> <li>工程学時(2)</li> <li>工程学時(2)</li> <li>工程学時(2)</li> <li>工程学時(2)</li> <li>工程学時(2)</li> <li>工程学時(2)</li> <li>工程学時(2)</li> <li>工程学校(2)</li> <li>工程学校(2)</li> <li 10<="" li=""> <li>工程学校(2)</li></li></ul>                                                                                                    | 2021<br>3021<br>3021<br>3021<br>30<br>1<br>1<br>30<br>60<br>0<br>0<br>0<br>0<br>0<br>0<br>0<br>0<br>0<br>0<br>0<br>0<br>0<br>0<br>0<br>0<br>0                                                                                | 期学話<br>(初載2.0)<br>(新載2.0)<br>(新士2.0)<br>(新士2.0)<br>(新士2.0)<br>( <b>(</b> )<br>( <b>(</b> )) | *<br>*<br>*<br>*<br>*<br>*<br>*<br>*<br>*<br>*<br>*<br>*<br>*<br>*<br>*<br>*<br>*<br>*<br>*                                                                                                    | #部の<br>#第年公学时<br>10<br>12<br>12<br>12<br>12<br>12<br>12<br>12<br>12<br>13<br>14<br>14<br>14<br>14<br>15<br>15<br>15<br>15<br>15<br>15<br>15<br>15<br>15<br>15 | Mater 1 1<br>Mater 2 1 1<br>気能は実型 全2<br>気能は実型                                                              | 5<br>7.16.791                                                                                                  | 1462781   | HORAN    | ・     ・     ・     ・     ・     ・     ・     ・     ・     ・     ・     ・     ・     ・     ・     ・     ・     ・     ・     ・     ・     ・     ・     ・     ・     ・     ・     ・     ・     ・     ・     ・     ・     ・     ・     ・     ・     ・     ・     ・     ・     ・     ・     ・     ・     ・     ・     ・     ・     ・     ・     ・     ・     ・     ・     ・     ・     ・     ・     ・     ・     ・     ・     ・     ・     ・     ・     ・     ・     ・     ・     ・     ・     ・     ・     ・     ・      ・     ・     ・     ・     ・     ・     ・     ・     ・      ・     ・     ・      ・     ・     ・      ・      ・      ・      ・      ・      ・      ・      ・      ・      ・      ・      ・      ・      ・      ・      ・      ・      ・      ・      ・      ・      ・      ・      ・      ・      ・      ・      ・      ・      ・      ・      ・      ・      ・      ・      ・      ・      ・      ・      ・      ・      ・      ・      ・      ・      ・      ・      ・      ・      ・      ・      ・      ・      ・      ・      ・      ・      ・      ・      ・      ・      ・      ・      ・      ・      ・      ・      ・      ・      ・      ・      ・      ・      ・      ・      ・      ・      ・      ・      ・      ・      ・      ・      ・      ・      ・      ・      ・      ・      ・      ・      ・      ・       ・      ・      ・      ・      ・      ・      ・      ・      ・      ・      ・      ・      ・      ・      ・      ・      ・      ・      ・      ・      ・      ・      ・      ・      ・      ・      ・      ・      ・      ・      ・      ・      ・      ・      ・      ・      ・      ・      ・      ・      ・      ・      ・       ・      ・      ・      ・      ・      ・      ・      ・      ・      ・      ・     ・     ・     ・     ・     ・     ・     ・     ・     ・     ・     ・     ・     ・     ・     ・     ・     ・     ・     ・     ・     ・     ・     ・     ・     ・     ・     ・     ・     ・     ・     ・     ・     ・     ・     ・     ・     ・      ・     ・     ・     ・      ・     ・      ・     ・      ・     ・     ・     ・     ・     ・     ・     ・     ・     ・     ・     ・     ・     ・     ・     ・     ・     ・     ・     ・     ・      ・     ・     ・     ・     ・     ・      ・     ・     ・ | 귀구(2)           위시(2)           위시(2)           위시(2)           위시(2)           위시(2)           위시(2)           위시(2)           위시(2)           가(3)           가(3) | <b>課程</b><br>物能使学年<br>ちから向<br>ちから向<br>ちたからの<br>ちたからの<br>ちたった<br>ちたっの<br>ちたった<br>ちたった<br>ちたっの<br>ちたった<br>ちたった<br>ちたった<br>ちたった<br>ちたっの<br>ちたった<br>ちたった<br>ちたっ<br>ちたっ | 101月11日11日<br>全部<br>全部                                                                                                    | 2010年1月19日<br>2010年1月19日<br>2011年1月19日<br>2011年1月19<br>2011年1月19<br>2011年1月19<br>2011年1月19<br>2011年1月19<br>2011年1月19<br>2011年1月19<br>2011年1月19<br>2011年1月19<br>2011年1月19<br>2011年1月19<br>2011年1月19<br>2011年1月19<br>2011年1月19<br>2011年1月19<br>2011年1月19<br>2011年1月19<br>2011年1月19<br>2011年1月19<br>2011年1月19<br>2011<br>2011<br>2011<br>2011<br>2011<br>2011<br>2011<br>20 | 主約極記<br>是是是是是是是是是是是是是是是是是是是是是是是是是是是是是是是是是是是是                                                        |
|               | <ul> <li>・・・・・・・・・・・・・・・・・・・・・・・・・・・・・・・・・・・・</li></ul>                                                                                                    | 様式第3 (                                                                                                    | 2021<br>2021<br>2021<br>2021<br>2021<br>2021<br>2021<br>2021                                                                                                    | 周守時<br>消費(c.0)<br>容要(c.0)<br>消費(c.0)<br>消費(c.0)<br>()<br>()<br>()<br>()<br>()<br>()<br>()<br>()<br>()<br>(                                                                                                    | *<br>*<br>*<br>32<br>16<br>64<br>64<br>90<br>32<br>64<br>90<br>92<br>92<br>16<br>16<br>16<br>16<br>16<br>16<br>16<br>92<br>93<br>93<br>94                                                                                                    | ##20<br>11<br>12<br>10<br>14<br>12<br>14<br>12<br>14<br>15<br>14<br>15<br>15<br>15<br>15<br>15<br>15<br>15<br>15<br>15<br>15                                  | 新協学 1 1<br>新協大型 全                                                                                          | 5<br>5<br>5<br>5                                                                                               | 19678     | Hibson   |                                                                                                    |                                                                                                    | <b>建程</b><br>学校の時<br>大力方向<br>大力方向                                                                                                    |                                                                                                    | 2日本の内容の<br>学校主体の内容<br>学校基本に現在<br>学校基本に現在<br>学校基本に現在<br>進行課程<br>進行課程<br>進行課程<br>進行課程<br>進行課程<br>進行課程<br>進行課程<br>進行課程                                                                                                    | 主体标记<br>是<br>是<br>是<br>是<br>是<br>是<br>是<br>是<br>是<br>是<br>是<br>是<br>是<br>是<br>是<br>是<br>是<br>是<br>是 |

## 三、选课

**第一步**:教务管理系统→选课→学生课表查询,仔细查看已为你选好的课程 课表,根据课表进行调整、选择其它课程。

| , .          |       |     |       |       |           |
|--------------|-------|-----|-------|-------|-----------|
| <b>〔</b> 〕上海 | 理工大学  |     |       |       |           |
| 报名申请▼        | 信息维护▼ | 选课▼ | 信息查询▼ | 教学评价▼ | 毕业设计(论文)▼ |
|              |       | 後年調 | 主本均   |       |           |
| 华的市田         |       | 子生味 | 衣直间   | A 1   |           |
| 我的应用         |       | 自主选 | 课     | ¥.    |           |
|              |       | 教材预 | 定     |       |           |
|              |       |     |       |       |           |
|              |       |     |       |       |           |
|              |       |     |       |       |           |
|              |       |     |       |       |           |
|              |       |     |       |       |           |

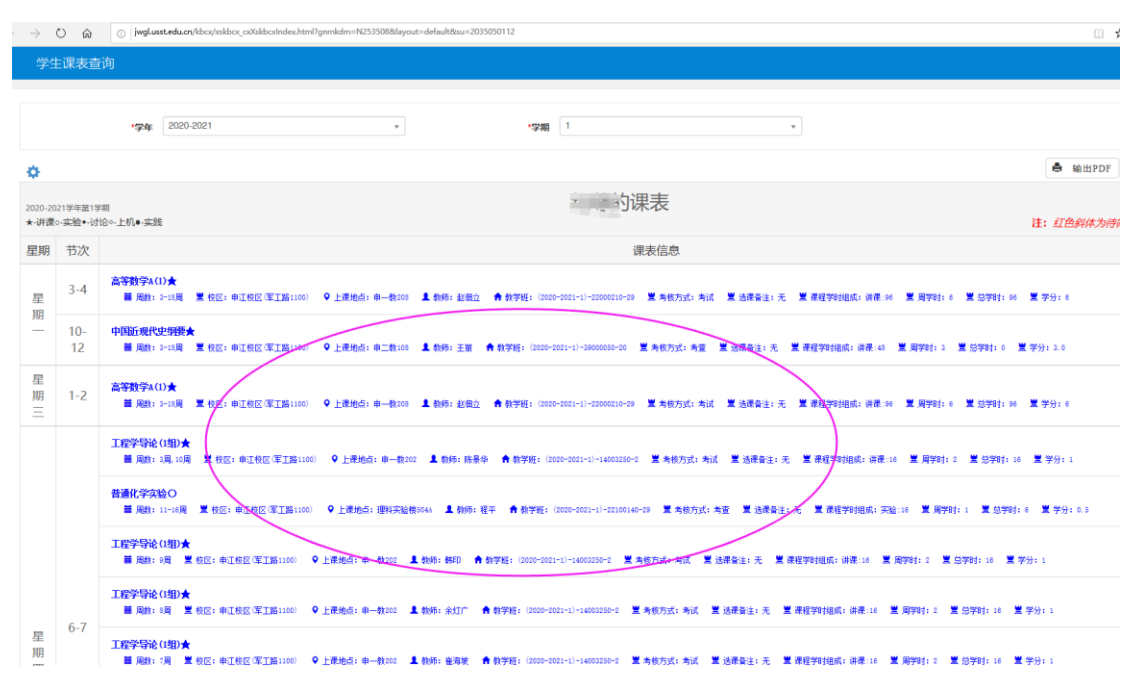

**第二步**:进入选课→自主选课,列有"学科基础专业课程"、"通识课程"和 "体育分项",该页面也可展开右侧"选课信息",查看已选课程信息。

|                              | 演会入课现号后课现名标点就学班名标表的中部名称意为         重要                                                                 |            |  |  |  |  |  |
|------------------------------|----------------------------------------------------------------------------------------------------|------------|--|--|--|--|--|
| 年级:                          | 2024 2023 2022 2021 2020 2019 2018 2017 2016 2015                                                    | ⊙更多        |  |  |  |  |  |
| 学院:                          | 学生工作部 权力 基础论 后勤管理处 保卫论 供读部门 档案馆                                                                      | ②更多        |  |  |  |  |  |
| 专业:                          | 过程装备当控制工程(1101) 热能与动力工程(1102) 新能源科学与工程(1108) 能源与动力工程(1108) 能原动力类(1141) 期控技术与仪器(1202)                 | ⊙更多        |  |  |  |  |  |
| 开课学院:                        | 学生工作部 校办 基础处 后勤管理处 保卫处 (关诉部) 构成情                                                                     | ⊙更多        |  |  |  |  |  |
| 课程性质:                        | 公共選択必將 学科遗识必得 专业大规基础必须 专业与专业组织必律 实践必律 综合素质必须                                                         | ⊙更多        |  |  |  |  |  |
| 课程归属:                        | 人文英 经需要 创新思维与创业实践 人文经典与文化传承 艺术培养与审查体验 全球视野与文明对话 科学探索与指纹发展                                            | ●更多<br>数   |  |  |  |  |  |
| 教学模式:                        | 双函数字 中文数字                                                                                            | 197<br>(11 |  |  |  |  |  |
| 上课星期:                        | 是用一 副期二 副期三 星期四 屋塘江 星境へ 副明日                                                                          | 8          |  |  |  |  |  |
| 上课节次:                        | 1 2 3 4 5 6 7 8 9 10 11 12                                                                           | 送          |  |  |  |  |  |
| 截学班:                         | 82 B                                                                                                 | 0          |  |  |  |  |  |
| 是否重修:                        | # B                                                                                                  |            |  |  |  |  |  |
| 有无余量:                        | 有 无                                                                                                  |            |  |  |  |  |  |
|                              | ○ 4038                                                                                               |            |  |  |  |  |  |
| 2020-2021 学年 1 学期第5轮(距选课结束还) | (9天) 47期後课要要总学分(不包括)最低 0 最高 30 本学期已选学分 15.5 表 表达 4 表达 6 表示 5 表达 6 表达 7 表达 6 表达 7 表达 6 表达 7 表达 7 表达 7 | 已迭         |  |  |  |  |  |
| 学科基础专业课程 通归课程 体育分词           |                                                                                                    |            |  |  |  |  |  |
|                              |                                                                                                    |            |  |  |  |  |  |
|                              | j 请使用上方的查询工具条查询所需要选的数学班!                                                                             |            |  |  |  |  |  |

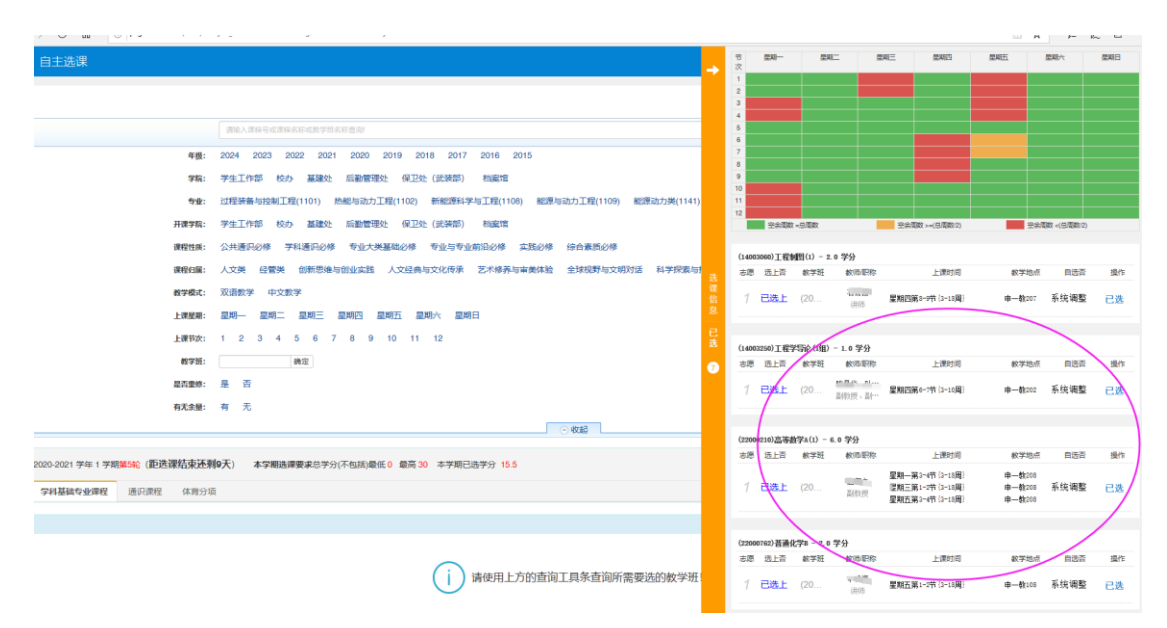

**第三步**:选择学科基础专业课程或通识课程或体育分项,点击查询,可查看 到开设课程,点击任一课程,可显示出教学班信息,点击"选课"操作,变成"退 选",即选课成功。点击"退选"操作,变成"选课",即退课成功。

| 自主选课                                                                                                    |                                  |                |                          |      |       |         |         |
|----------------------------------------------------------------------------------------------------|----------------------------------|----------------|--------------------------|------|-------|---------|---------|
|                                                                                                    |                                  |                |                          |      |       |         |         |
| 清给入逻辑号或逻辑名称或                                                                                                    |                                  |                |                          |      | 查询 重量 |         |         |
|                                                                                                    |                                  |                | <ul> <li>● 展开</li> </ul> |      |       |         |         |
| 2000-2001 2010 ( 2019 - 2019 - | MINUTANIA BIL                    | 20 ******      |                          |      |       |         |         |
|                                                                                                    | 20-9-73 (-1-15200) METEL 0 METHO | 130 平子州已运子力 10 | ,u                       |      |       | 7.G 207 |         |
| -2-4-188-MIL ATTRUCE TRAVEWEE MUNICIPAL                                                                                                    |                                  |                |                          |      |       |         |         |
| (12002000)程序设计及实践(C) - 3.0 学分 数学班个数:10 状态                                                                                                    | :: 未迭                            |                |                          |      |       |         | $\odot$ |
| (12004060)Python程序设计 - 3.0学分 数学班个数:3 状态:井                                                                                                    | 选                                |                |                          |      |       |         | $\odot$ |
| (12004100)数据科学通识导论 - 3.0 学分 数学班个数:1 状态:                                                                                                    | 未违                               |                |                          |      |       |         | $\odot$ |
| (39000010)形势与政策(1) - L Ø 学分 数学班个数: 24 状态:                                                                                                    | 己选                               |                |                          |      |       |         | $\odot$ |
| (39000030)思想道徳修养与法律基础 - 3.0 学分 数学班个数:14                                                                                                    | 状态: 未选                           |                |                          |      |       |         | $\odot$ |
| (39000050)中国近现代史明要 - 3.0 学分 教学班个教: 13 状态                                                                                                    | : 已选                             |                |                          |      |       |         | $\odot$ |
| (37060030)两方士母亲任 2.2.2 受从 新受研入数,5 分大,主法                                                                                                    |                                  |                |                          |      |       |         | 0       |
|                                                                                                    |                                  |                |                          |      |       |         | 0       |
| (32830930)《理想国》导读 - 2.0 学分 数学批个数:2 状态:+                                                                                                    | :选                               |                |                          |      |       |         | $\odot$ |
| 数字班 上课款师 上课时间                                                                                                    | 数学地点                             | 开课学院           | 课程归属                     | 谭程性质 | 教学模式  | 已选/春星   | 操作      |
| (2020-2021-1)-32830990-1 讲师 星期三篇0-7节[3-18間]                                                                                                    | 申阶梯数室1                           | 沪江学院           | 全球视野与文明对话                | 综合原养 | 中文載学  | 0/100   | 线罩      |
| (2020-2021-1)-32830930-2 讲师 星期四號0-7行[3-18問]                                                                                                    | 申二款308                           | 沪江学院           | 全球视野与文明对话                | 综合资养 | 中文數学  | 0/100   | 透課      |
|                                                                                                    |                                  |                |                          |      |       |         |         |
| 13/35000307四万百共百示 - ムリ子方 - 秋子和11気: 5 (人念:木店                                                                                                    |                                  |                |                          |      |       |         |         |
| (32830930)《理想国》导读 - 2.0学分 数学班个数:2 状态:已                                                                                                    | 迭                                |                |                          |      |       |         | $\odot$ |
| 教学班 上课软师 上课时间                                                                                                    | 教学地点                             | 开课学院           | 课程归属                     | 课程性质 | 数学模式  | 已选/容量   | 提作      |
| (2020-2021-1)-32830690-1 【他亚干】 星期三號0-7形[3-18間]<br>讲術                                                                                                    | 申阶棵被室1                           | 沪江学院           | 全球视野与文明对话                | 综合原并 | 中文數学  | 1/100   | 退活      |
| (2020-2021-1)-32830000-2 【他亚平】 星期回篇6-7节(3-18雨)<br>评問                                                                                                    | 申二較308                           | 沪江学院           | 全球视野与文明对话                | 综合豪养 | 中文教学  | 0/100   | 选课      |

**第四步:**再次确认课表。在自主选课界面,点击展开"选课信息",下拉一 一查看已选择课程。或者在学生课表查询界面,下拉查看课表。

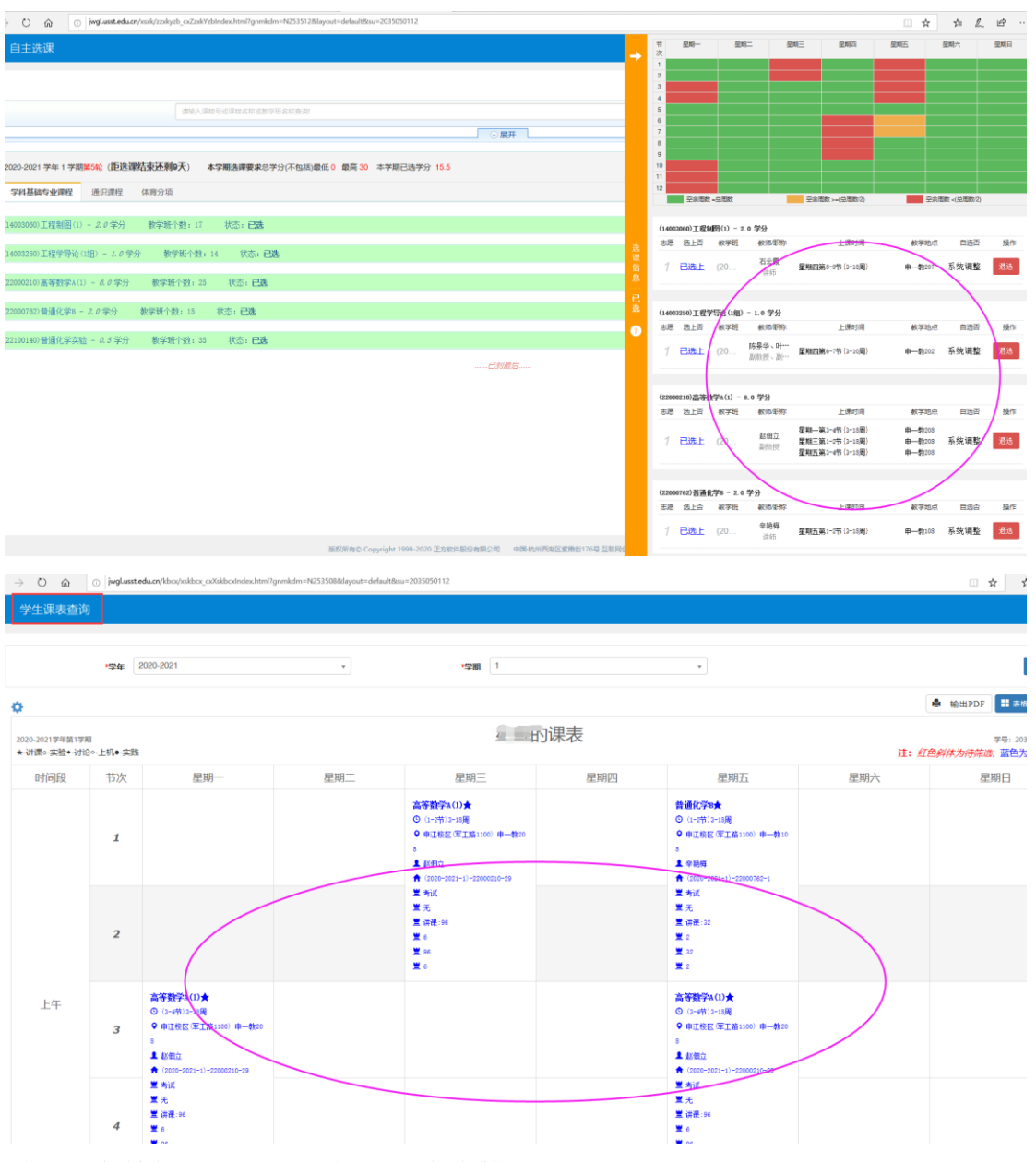

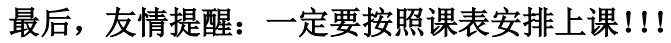